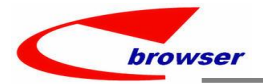

# **EPBrowserRelease Notes**

# Version 9.16~9.17

EPB Handbook Release Notes

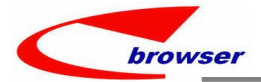

#### EPBrowserRelease Notes Version 9.16~9.17

最终版, 2022 年 5 月 15 日

#### © 2022 版. EPB 计算机网络系统有限公司. 保留版权所有权.

此手册中所涉及的商业表单,包括发票、支票、销售订单等均只为满足 举例需要,并不指在贵公司商务中实际产生的商业表单。EPB 公司假定, 如果贵公司采用这些例证的表单,EPB 公司不负任何责任。

本文档内容可能包含技术误差或排版错误,我们尊重您对 EPB 软件产品的任何意见,但我们不会对 EPB 公司软件产品的许可权限作任何修改或扩充

#### EPB 计算机信息网络系统有限公司

地址: 33 Ubi Avenue 3, #07-65 Vertex Tower A, Singapore

- 邮编: 408868
- 电话: (65) 6509 4065
- 传真: (65) 6509 4089

单据地点

EPBSH

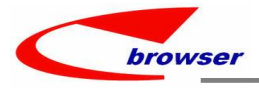

# 内容

| 1. | 特定功能 (Featured)                                                | 4 |
|----|----------------------------------------------------------------|---|
| 2. | 新界面 (New Interface)                                            | 4 |
|    | 2.1                                                            | 4 |
| 3. | 增强 (Enhancements)                                              | 4 |
|    | 3.1 权限 (Privilege)                                             | 4 |
|    | 3.2 设置 (Setting)                                               | 4 |
|    | 3.2.1 010CA 系统设置调整增加'S'选项。(33937)-917                          | 4 |
|    | 3.2.2 设置调整增加'S'选项。(33910)-917                                  | 4 |
|    | 3.2.3 060CB 销售订单增加'假如低于最低价格不允许过账'设置。(33879)-916                | 4 |
|    | 3.2.4 200DP 应付暂估增加产生明细'按单据或行'。(33944)-917                      | 5 |
|    | 3.2.5 200CA 销售发票增加'预收科目'设置。(33957)-917                         | 6 |
|    | 3.3 提高(Improve)                                                | 6 |
|    | 3.3.1 140BV 存货导入增加'清除'按钮。(33868)-917                           | 6 |
|    | 3.3.2 增加控制:如果单据明细行有多个税码,而税页签没有包括所有税码则不允许过账。(33927)-917         | 7 |
|    | 3.3.3 SON/PON 明细行'line_total'允许编辑。(33918)-917                  | 7 |
|    | 3.3.4 单据 LOV 上的'复位'按钮增加提示框确认。(33935)-917                       | 8 |
|    | 3.3.5 200DDB 银行反转单行明细增加'电邮地址'字段。(33938)-917                    | 8 |
|    | 3.3.6 130Z 车船装运排程,当 MARKING 状态更新为 CLOSED 时 DN 自动过账。(33936)-917 | 8 |
|    | 3.3.7 140BA 存货主档'地点'页签增加分配功能。(33959)-917                       | 9 |
| 4. | 修复 (Fixes)                                                     | 9 |

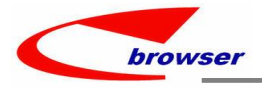

- 1. 特定功能 (Featured)
- 2. 新界面 (New Interface)
- 2.1

#### 3. 增强 (Enhancements)

3.1 权限 (Privilege)

#### 3.2 设置 (Setting)

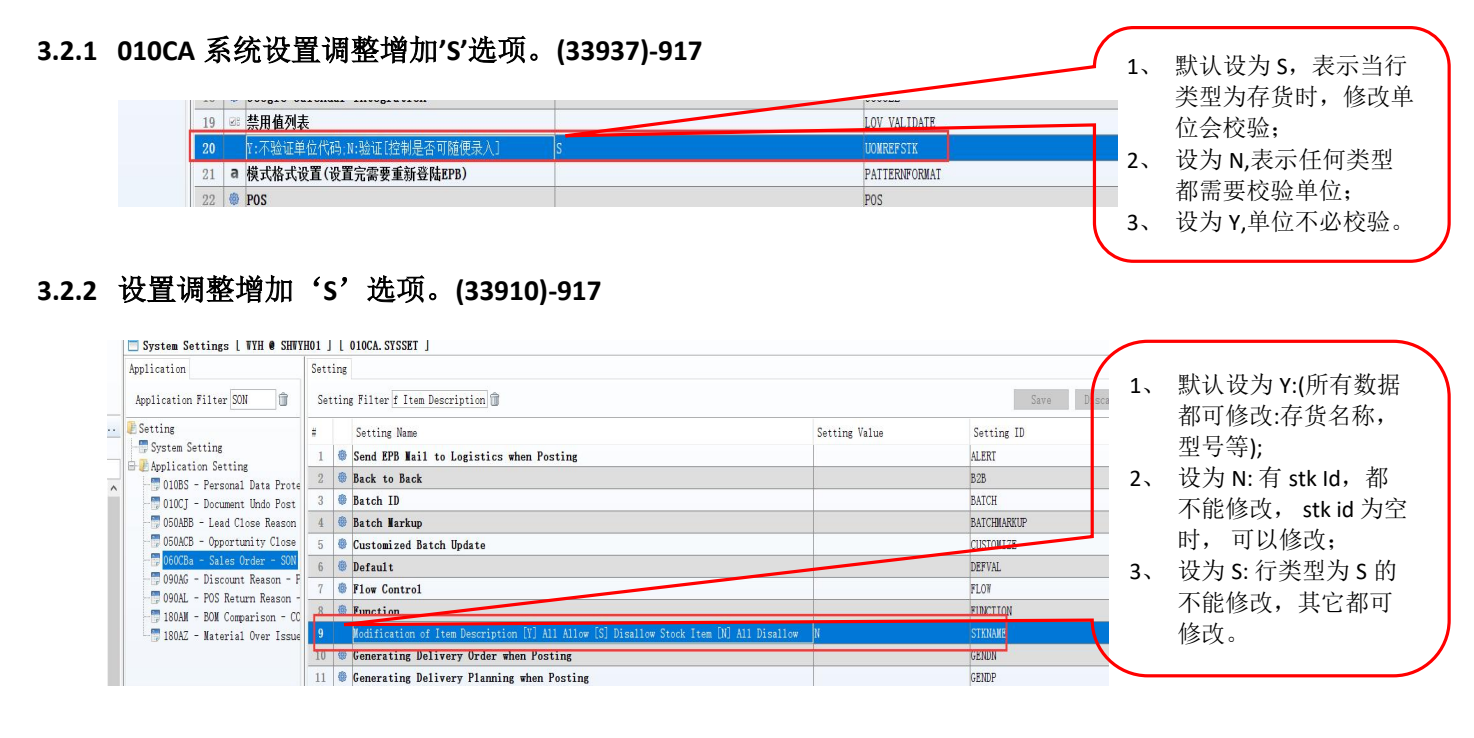

#### 3.2.3 060CB 销售订单增加'假如低于最低价格不允许过账'设置。(33879)-916

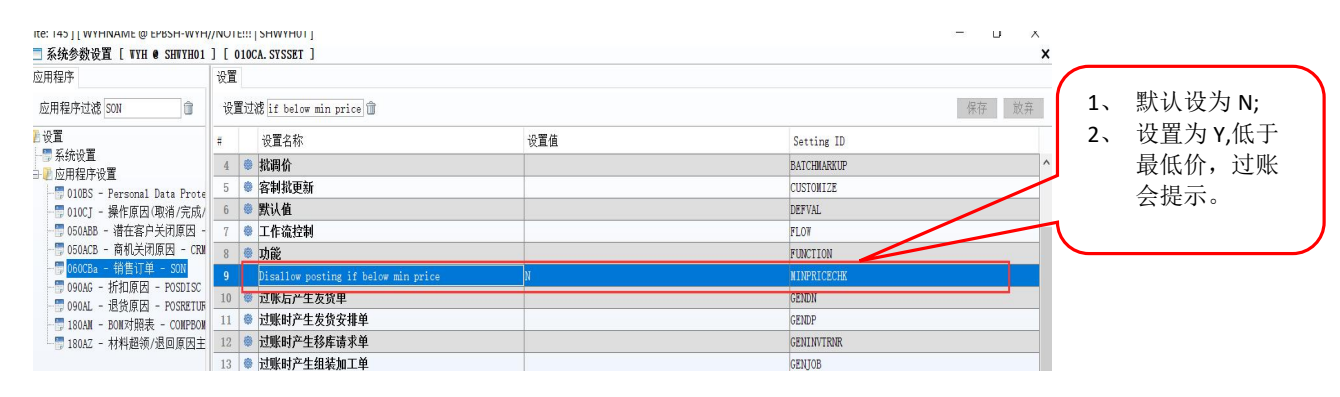

EPB Handbook Release Notes

| 00                | 9 查询 - 存货          | 主数据     |          |            |             |         |                |           |    |           |                       |         |      |
|-------------------|--------------------|---------|----------|------------|-------------|---------|----------------|-----------|----|-----------|-----------------------|---------|------|
| ☑模                | 糊查询 STK10:         | 01-11   |          | 👾 😋 查询     |             |         |                |           |    |           |                       |         |      |
| 00                | ● 存货主数据            | 1       |          |            |             |         |                |           |    |           |                       |         |      |
| 圖表                | 格显示 🗉 表单           | 显示 🕥 复  | €制│╋新坊   | 曾/编辑 —     | 删除 ✔ 保存     | 5撤消     | 🖹 功能           |           |    |           |                       |         |      |
| #                 | * 最低价格             | 发生交易    | 成本类型     | 公司代码       | 公司名称        | 行类      | 型 存货代码         | 名称        | 类型 | 批次1控      | 批次2控制标识               | 批次3控制标识 | 批次4  |
| 1                 | 600.00             | o       | 加权平均     | 04         | EPBSH-WYH/. | 存货      | STK10101-      | 11 最低价格   | 商品 | No        | No                    | No      | No   |
| 上<br>操作:<br>○ Ø Ø | 功能 批处理 ↓<br>● 销售订单 | 协同商务    | ▶ 快速访    | 问: 👛 过财    | ć           |         |                |           |    |           |                       |         |      |
| 操作                | 力能 批处理 †           | か同商务    | ▶ 快速访    | 问: 👛 过州    | £           |         |                |           |    |           |                       |         |      |
| 000               | ● 销售订单             |         |          |            |             |         |                |           |    |           |                       |         |      |
| ₩新                | 曾 🥖 编辑 ✔           | 保存   ち  | 复原   🕝 គ | 3)新   ➡ 打日 | 기 😡 🗃 功能    | Ĕ       |                |           |    |           | 2                     |         |      |
|                   | 我方参考:              |         |          |            |             |         |                |           |    | 折扣        | 6: 100%               |         |      |
|                   | 送货日期:              | 2022-05 | 5-14     |            |             |         |                |           |    | 整单折扣金额    | <b>ñ</b> :            | 0.00    |      |
|                   | 备注·                | REMARK  | 123321   | Q          |             |         |                |           |    | 预计出发时间    | <b>1</b> • 2022-05-12 | ra l    |      |
| $\Theta$          | ● 明细 ◎ 参           | 考 0 支   | を付       |            |             |         |                |           |    |           |                       |         |      |
| ■表                | 格显示 🗆 表单           | 龜示 ∥    | 复制 +     | 新增一删       | 余 🖹 功能      |         |                |           |    |           |                       |         |      |
| #                 | 存货代码               | 名利      | к        | 型号         | 价格          | 本备注     | 价格本代码          | 价格本价格     | 数量 | * 标价      | 净价                    | 存货数量    | 折扣   |
| 1                 | STK10101-          | 11 最低   | 价格       | MODEL11    |             |         | STKMAS         | 2,000.0   | 0  | 1.00 580. | 00 580.0              | 0 1     | 10   |
|                   |                    |         |          |            |             |         |                |           |    | ~         | _                     |         |      |
|                   |                    |         |          |            | 2           |         |                |           |    | `         |                       |         |      |
|                   | <                  |         |          |            |             | SGID: e | p_so-so_check- | 26x       |    |           |                       |         |      |
| œ j               | 总数量:               |         |          |            |             | SG: Som | e items below  | min price |    | 总净额:      |                       |         | 580. |
| ◎子                | 件 🛛 供应商            | i 🕜 销售  | BOM 💿    | 批号         |             |         |                |           |    |           |                       |         |      |
| 画表                | 格显示 🗆 表            | 单显示 💼   | 复制 +     | 新增一册       | 余           |         |                |           |    |           |                       |         |      |

### 3.2.4 200DP 应付暂估增加产生明细'按单据或行'。(33944)-917

| □ 系統設定 [ 11 @ 绯    | 橋總公司 ]                                      | [ 010CA. S | SYSSET ]          |             |                 |      |                                              |         |               |           |            |                    | ;  |                                       |               |
|--------------------|---------------------------------------------|------------|-------------------|-------------|-----------------|------|----------------------------------------------|---------|---------------|-----------|------------|--------------------|----|---------------------------------------|---------------|
| Application        |                                             | Setting    |                   |             |                 |      |                                              |         |               |           |            |                    |    |                                       |               |
| Application Filter | CRUALN                                      | Settin     | g Filter te [A] E | By Document | Û               |      |                                              |         |               |           | Save       | Discard            | 1  |                                       |               |
| E Setting          |                                             | #          | Setting Name      |             |                 | 1    | Setting Value                                |         | Settir        | ng ID     |            |                    | _  |                                       |               |
| System Setting     | 1.00                                        | 1 🚳        | Generating Reven  | rse Documen | nt when Posting |      |                                              |         | AUTOGEN       | 1         |            |                    |    |                                       | $\overline{}$ |
| - 開 200DPa - 暫估    | mat (1) (1) (1) (1) (1) (1) (1) (1) (1) (1) | 2          | Default           |             |                 |      |                                              |         | DEFVAL        |           |            |                    | 1. | 默认设为 B. 按                             | - )           |
|                    |                                             | 3 🔮        | Flow Control      |             |                 |      |                                              |         | FLOW          |           |            |                    | 1  |                                       |               |
|                    |                                             | 4 🕸        | Function          |             |                 |      |                                              |         | FUNCTIO       | M         |            |                    |    | 行;                                    |               |
|                    |                                             | 5          | Generate [A] By D | ocument [B] | By Line         | E    | }                                            |         | BYDOC         |           |            |                    | 2  | 设为 A,按单据。                             |               |
|                    |                                             | 6 🕲        | Accrual apply to  | o non-stock | k items         |      |                                              |         | NONSTK        |           |            |                    |    | , , , , , , , , , , , , , , , , , , , |               |
|                    |                                             | 7 🔮        | UI Customization  | n           |                 |      |                                              |         | UI            |           | /          |                    | 1  |                                       | J             |
| 11.00 1700         | 202201                                      | 200002     | UNI               | 以日平         | 2022/01/03      | 0001 |                                              |         | 103 2         | 10302     |            |                    |    |                                       |               |
| 15.00 V788         | 202201                                      | 050002     | GRN               | 收貨單         | 2022/01/05      | 8804 | 丁廠商                                          | 存貨項目    | 105-2         | 10502     |            |                    |    |                                       |               |
| 16.00 V788         | 202201                                      | 050002     | GRN               | 收貨單         | 2022/01/05      | 8804 | 丁廠商                                          | 存貨項目    | 105-2         | 10502     |            |                    |    |                                       |               |
| 17.00 ZZ01         | 141201                                      | 0001       | GRN               | 收貨單         | 2014/12/01      | 9926 | 寄售供應商ITL HA                                  | R存貨項目   | CONSIGN001    | 寄集商品001   |            |                    |    |                                       |               |
| 18.00 ZZ01         | 190810                                      | 0001       | GRN               | 收貨單         | 2019/08/10      | 8804 | 丁廠商                                          | 存貨項目    | MATO01        | 紅色滑鼠 Re   | d Mouse    |                    |    |                                       |               |
| 19.00 ZZ01         | 190810                                      | 0001       | GRN               | 收貨單         | 2019/08/10      | 8804 | 丁廠商                                          | 存貨項目    | MAT602        | 藍色滑鼠 Blu  | le Mouse   |                    |    |                                       |               |
| 20.00 ZZ01         | 190810                                      | 0001       | GRN               | 收貨單         | 2019/08/10      | 8804 | 丁廠商                                          | 存貨項目    | MAT003        | 金色滑鼠 Gc   | old Mouse  |                    |    |                                       |               |
| 21.00 ZZ01         | 190810                                      | 0001       | GRN               | 收貨單         | 2019/08/10      | 8804 | 丁廠商                                          | 存貨項日    | MAT004        | 黑色滑鼠 Bla  | ack Mouse  |                    |    |                                       |               |
| 22.00 ZZ01         | 190810                                      | 0001       | GRN               | 收貨單         | 2019/08/10      | 8804 | 」敞商                                          | 仔貨項目    | MAT005        | 緑色滑鼠 Gr   | een Mouse  |                    |    |                                       |               |
| 23.00 2201         | 190810                                      | 0001       | GRN               | 収貨単         | 2019/08/10      | 8804 | 」敞曲                                          | 仔真現日    | MAT006        | 日色消鼠 WI   | hite Mouse |                    |    |                                       |               |
| 24.00 2201         | 210/06                                      | 10001      | GRN               | 収員里         | 2021/07/06      | 8802 | Supplier 8802(USL                            | けて見り日   | JCUIUI        |           | TCU002/P-  |                    |    |                                       |               |
| 25.00 2201         | 220202                                      | 0001       | GRN               | 収員単         | 2022/02/02      | 0007 | D                                            | 行員項日    | MDRATCHOOS    | DESC MDBA |            | tch Ctl/Fi         |    |                                       |               |
| 20.00 2201         | 220203                                      | 10001      |                   | 11(1)       | 2022/0200       | 0007 | DMX间(D Supplier)                             | 17月頃日   | INDUATCH 1002 | DESC MODA |            | intrate            |    |                                       |               |
| 3.00 \             | 788                                         | 2          | 02201050001       | _           | CRN             |      | 以貝里                                          | 2022/01 | 105           | 0004      | L L        | <b>敵尚</b><br>藤斎    |    |                                       |               |
| 5.00 7             | 701                                         | 1          | 4120100001        |             | GRN             |      | 以貝里<br>())))())))))))))))))))))))))))))))))) | 2022/01 | /01           | 9926      | 字          | 赋问<br>佳仕宿 —        | _  |                                       |               |
| 6.00 7             | Z01                                         | 1          | 908100001         | -           | GRN             |      | 收省單                                          | 2019/08 | /10           | 8804      | T          | 商商                 | _  |                                       |               |
| 7.00 2             | Z01                                         | 2          | 107060001         |             | GRN             |      | 收貨單                                          | 2021/07 | /06           | 8802      | Su         | pplier             |    |                                       |               |
| 8.00 2             | Z01                                         | 2          | 202020001         |             | GRN             |      | 收貨單                                          | 2022/02 | /02           | 8807      | BÆ         | 版商(B               |    |                                       |               |
| 9.00 2             | Z01                                         | 2          | 202030001         |             | GRN             |      | 收貨單                                          | 2022/02 | /03           | 8807      | Bli        | w商(B               |    |                                       |               |
| 10.00 2            | Z01                                         | 2          | 202040001         |             | GRN             |      | 收貨單                                          | 2022/02 | /04           | 8807      | BA         | 版商(B               |    |                                       |               |
| 11 00 7            | 701                                         | 1          | 100070001         |             | CDM             |      | 広告問                                          | 2022/02 | 07            | 0007      |            | ऊ <del>के</del> /₽ |    |                                       |               |

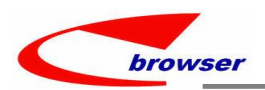

#### 3.2.5 200CA 销售发票增加'预收科目'设置。(33957)-917

| ication                                      | Setting                               |                                |           |             |                                       |
|----------------------------------------------|---------------------------------------|--------------------------------|-----------|-------------|---------------------------------------|
| lication Filter INN 🗊                        | Setting Filter ales Order Payment 🗊   |                                |           |             | Save                                  |
| ting                                         | # Setting Name                        | Setting V                      | alue      | Setting ID  |                                       |
| System Setting                               | 1 🐡 Batch Markup                      |                                |           | BATCHNARKUP |                                       |
| Application Setting<br>1060CHa - 商業発票 - CINV | 2 🜻 Batch print iReport with attach   | ments                          |           | BATCHPRN    |                                       |
| 130Fa - 供應商發票申請單                             | 3 🐡 Default                           |                                |           | DEFVAL      |                                       |
| 200CAa - 銷貨發票 - INVN                         | 4 👼 eInvoice(TW)                      |                                |           | EINV        |                                       |
| ,200DAa - 供應商發票 - SII                        | 5 🏶 Flow Control                      |                                |           | FLOW        |                                       |
|                                              | 6 Default ACC ID when transferring fo | rom Sales Order Payment 213010 |           | ACCID       |                                       |
|                                              | 7 Function                            |                                |           | FUNCTION    |                                       |
|                                              | 8 👼 Points Redemption(Nemberson)      |                                |           | NENBERSON   |                                       |
| □ 紺省發票 [ 11 (                                | 網橋總公司 ] [ 200CAa, INVN                | 1                              |           |             |                                       |
| 執行 檢視 批次 みり                                  | 快速使用: 🎽 確認                            |                                |           |             |                                       |
| ● ◎ ● 鉛貨発車                                   |                                       |                                |           |             |                                       |
|                                              |                                       | Cont 49                        |           |             | NOTE:是销售发                             |
| ■ 新習 / 編輯 / 有                                | 子福   🔄 遠原   🖸 刷新   🖨 列印   🚆           | 2 🗟 功能                         |           |             | ————————————————————————————————————— |
| 單據代码                                         | 馬: IN220513001                        | 😼 交互式查詢                        |           | 單據E         |                                       |
| 客戶代码                                         | 馬: B001 🔲 客戶B0                        | (傳送自出貨單                        |           | 狀態帮         | ##: 活動 传达 。                           |
|                                              |                                       | 傳送自客戶退貨單                       |           | APOLIA IA   |                                       |
| 帶別代的                                         | 嗎: NID                                | 指定發票號碼                         | 1.00      | 使用着作        |                                       |
| 税码                                           | <b>5:</b> 31                          | 傳送自SO付款                        | 5.00      | 員工件         | <b>(6馬: EM01</b>                      |
|                                              | 长。拉然。我没有了                             | 傳送白未結                          |           |             |                                       |
|                                              | 5 ● 核鹅 ● 税額 ● 共把 ●                    | 国政会長に国                         |           |             |                                       |
| □ 衣恰 □ 衣甲 □                                  | 仮業   〒 新増 ─ 前际   ≧ 功能                 | 更以各户代码                         |           |             |                                       |
| # 項次稅額 稅碼                                    | 馬 税率 成本價格 項                           |                                | 項次類型 存貨代碼 | * 名稱        | 型號                                    |
| 1 4, 500. 00                                 | 0.00                                  | 1.00213010 🔰 預收貨款              | 非管控存      | TT/         |                                       |
|                                              |                                       |                                |           |             |                                       |

#### 3.3 提高(Improve)

#### 3.3.1 140BV 存货导入增加'清除'按钮。(33868)-917

|   | ⊖ @<br>@ ≩ | ● 查询 - <sup>1</sup> 查询 | 导入存货  | (明细         |        |    |    |      |      |       |     |       |         |           |        |         |
|---|------------|------------------------|-------|-------------|--------|----|----|------|------|-------|-----|-------|---------|-----------|--------|---------|
| _ |            | 存货代码:                  | =     | v           |        |    |    |      |      |       | Q   | 品牌代码  | : =     | ~         |        |         |
|   |            | 状态标志:                  | =     | ~           |        |    |    |      |      |       | ~   | 行类型   | : =     | ~         |        |         |
|   | 0          | 导入存货明细                 | 1     |             |        |    |    |      |      |       |     |       |         |           |        |         |
|   | 81         | 功能                     |       |             |        |    |    |      |      |       |     |       |         |           |        |         |
| - | -          | 导入                     | 名和    | \$ 存货代码     | 名称     | 型号 | 别名 | 存货单位 | 单位名称 | 状态标志  | 类型  | 源     | 成本类型    | 品牌代码      | 品牌     | 类别1     |
| Ì |            | <u>教量明細</u>            | 10    | STK999-08   | 201709 |    |    | Ge   | 个    | 活动    |     | 采购    | 加权平均    |           |        |         |
| l | 2          | 1 urge                 | urosH | . YH-0411-2 | YH-041 |    |    | Ge   | 个    | 活动    | 商品  | 采购    | 加权平均    | 1         |        |         |
|   |            | 1                      | Du    | 001         | 2 3 4  | 1  |    | 0    | 6    | kfi⊊h | 立式口 | 57 Bh | hntΩ∓th | PRANTOOOD | PRANDO | CATTROO |

EPB Handbook Release Notes

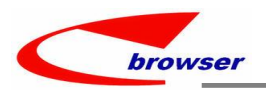

#### 3.3.2 增加控制:如果单据明细行有多个税码,而税页签没有包括所有税码则不允许过账。(33927)-917

| 6 <mark>(916)</mark> | [Site: 14                               | 5][WYHNAM<br>新史 「WYH   | AE @ EP               | BSH-WYH//NOTI                                              | EIII   SHWYH         | 101 ]                    |                 |                       |               |             |           |           |           |              |           |
|----------------------|-----------------------------------------|------------------------|-----------------------|------------------------------------------------------------|----------------------|--------------------------|-----------------|-----------------------|---------------|-------------|-----------|-----------|-----------|--------------|-----------|
|                      | 操作功                                     | 能 批处理 🖈                | 快速访                   | 问: 👛 过账                                                    |                      |                          |                 |                       |               |             |           |           |           |              |           |
|                      |                                         | 销售发票                   |                       |                                                            |                      |                          |                 |                       |               |             |           |           |           |              |           |
| 1.4                  | ╋新増                                     | <b>∕编辑 √</b> 保         | (存)                   | 复原 💧 刷新 🖨                                                  | 打印   🔍 🖻             | 功能                       |                 |                       |               |             |           |           |           |              |           |
| ንሞ•••                |                                         | 单据编号:                  | 202205:               | 120001                                                     |                      |                          |                 |                       |               |             | 单据日期:     | 2022-05-1 | 2 [       | -            |           |
|                      |                                         | 客户代码:                  | C0001-3               | 3 🛛 🖸 2                                                    | 0181012NAME          |                          |                 |                       |               |             | 状态标志:     | 活动        | ~         |              |           |
|                      | ļ                                       | 账单联系人:                 |                       | 2                                                          |                      |                          |                 |                       |               |             | 用户代码:     | WYH       |           | WYHNAME      |           |
|                      | <ul> <li>○ ○ ⊕</li> <li>● 表格</li> </ul> | 明细 💿 参考                | ぎ ◎ 相<br>显示   ■       | <ul> <li>該销 ◎ 税 ◎ 非</li> <li>●复制 + 新増 =</li> </ul>         | 它  ◎ 支付<br> 删除   🖹 功 | ·<br>能                   |                 |                       |               |             |           |           |           |              |           |
|                      | # 移                                     | 率税码                    | ŕ                     | 〒号 源单据名称                                                   | 源单据号                 | 源单据日期                    | 行类型             | 条码                    | 存货代码          | * 名称        | 型号        | * 数量      | 单位        | 单位比          | 北率        |
|                      | 1                                       | 7 OUTAX009             | 9                     | 1.00                                                       |                      |                          | 存货              | YH-STK1               | STK10101      | 测试跨公        | . test/20 | . 1.      | 00 PC     |              | 1.00      |
|                      | 2                                       | 4 OUTAX005             | 5                     | 2. 00                                                      |                      |                          | 存货              | YH-STK1               | STK10101      | 测试跨公        | . test/20 | . 1.      | 00 PC     |              | 1.00      |
| 中                    | -   <b>十</b> 新:<br>-                    | 增 / 编辑<br>单据编·<br>客户代祖 | ✔ 保7<br>号: 2<br>码: CI | 子  <b>つ</b> 复原 C<br>02205120001<br>0001-3                  | 刷新 🖨                 | ₹ŢĘΡ   💬 🖺<br>181012NAME | 』功能<br>(        |                       |               |             |           |           | 单:<br>状;  | 据日期:<br>态标志: | 202<br>活; |
|                      |                                         | 账单联系                   | 人:                    |                                                            | Q                    |                          |                 |                       |               |             |           |           | 用         | 户代码:         | WY]       |
|                      | · ○ Ø<br>■表                             | ⊕ 明细  ◎<br>格显示  □ ፤    | 参考<br>表单显             | <ul> <li>◎ 核销</li> <li>④</li> <li>④</li> <li>复制</li> </ul> | 税 💿 其<br>+ 新增 🗕      | 它 🧿 支付<br>删除 📔 ច         | t<br>b能         |                       |               |             |           |           |           |              |           |
|                      | #                                       | 科目 利                   | 科目名                   | 称 *                                                        | 税码                   | 税率                       | 移票-             | 弓 描述                  | 币别            | 別代码         | <u>ا</u>  | 率未        | 脱金        | 税金           | (原)       |
|                      | 1                                       | 20001-3                | 01810                 | 12NAME DU                                                  | JTAX005              |                          | 4               |                       | RMB           | į.          | 1         | . 0000    | 7, 802. 0 | 0            |           |
|                      |                                         |                        |                       |                                                            | 4                    |                          |                 |                       |               |             | ×         | <         |           |              |           |
|                      |                                         |                        |                       |                                                            |                      | SGID: ep_i<br>SG: P1ease | nv-inv<br>check | _check-18<br>Tax Info | x<br>in TAX T | Cag, Not co | ompleted  |           |           |              |           |

#### 3.3.3 SON/PON 明细行'line\_total'允许编辑。(33918)-917

| /[ 310-115<br>□ 销售i                          | 订单 [ TYH                   | C SHWYH                                    | 01]                | [ 060CB | a. SON ]   | .1        |            |       |                |      |            |          |      |       |                           |
|----------------------------------------------|----------------------------|--------------------------------------------|--------------------|---------|------------|-----------|------------|-------|----------------|------|------------|----------|------|-------|---------------------------|
| 操作功能                                         | É 批处理 协同                   | 司商务 🎜                                      | 快速说                | 词: 🎽    | 过账         |           |            |       |                |      |            |          |      |       | list price = line total / |
| <ul> <li>● ● ● 毎</li> <li>- + 新増。</li> </ul> | 1售订里<br>✔编辑 ✔ 保            | 存 [ 🖢 复]                                   | <b>頁│℃</b>         | 刷新   🖨  | 打印   👳 🖹 I | 力能        |            |       |                |      |            |          |      |       | uom_qty;                  |
| -                                            | 单据编号: 日                    | ECSO-2205                                  | 120002             | 2       |            |           |            |       | Ě              | 胡日期: | 2022-05-12 |          |      |       |                           |
|                                              | 客户代码:                      | 0001-3                                     |                    | 20      | 181012NAME |           |            |       | <del>ل</del> ا | 态标志: | 活动         | ~        |      |       | NOTE:仅针对折扣为 0             |
| <b>`</b>                                     | 联系人:                       |                                            |                    | Q       |            |           |            |       | Æ              | 户代码: | WYH        | WYF      | NAME |       | 的可这样作业。                   |
| e @ e म<br>■表格5                              | 明细 ◎ 参考<br>显示 ■ 表单显        | <ul> <li>◎ 支付</li> <li>显示   1 3</li> </ul> | ·<br>〔制   <b>+</b> | 新増 🗕    | 删除 🖹 功能    | ź         |            |       |                |      | 1          | $\angle$ |      | -     |                           |
| # 行号                                         | 弓 行小计                      |                                            |                    | 单       | 成本价        | 条码        | 存货代码       | 名称    | 型号             | 数量   | * 标价       | 净价       | 存货数量 | 折扣    |                           |
| 1 1.                                         | . 00 <mark>6200. 88</mark> | PC                                         | PC                 | PC 单个   | 750. 54    | . YH-STK1 | . STK10101 | 测试跨公司 | test/20220228  | 2.00 | 3, 100. 44 | 3, 100.  | 4    | 2 100 |                           |
| 2 2.                                         | . 00 <mark>8, 00</mark>    | 00. 00 PC                                  | PC                 | PC 单个   | 750.54     | . YH-STK1 | . STK10101 | 测试跨公司 | test/20220228  | 2.00 | 4, 000. 00 | 4, 000.  | 0    | 2 100 |                           |

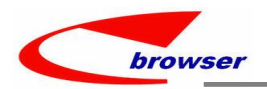

#### 3.3.4 单据 LOV 上的'复位'按钮增加提示框确认。(33935)-917

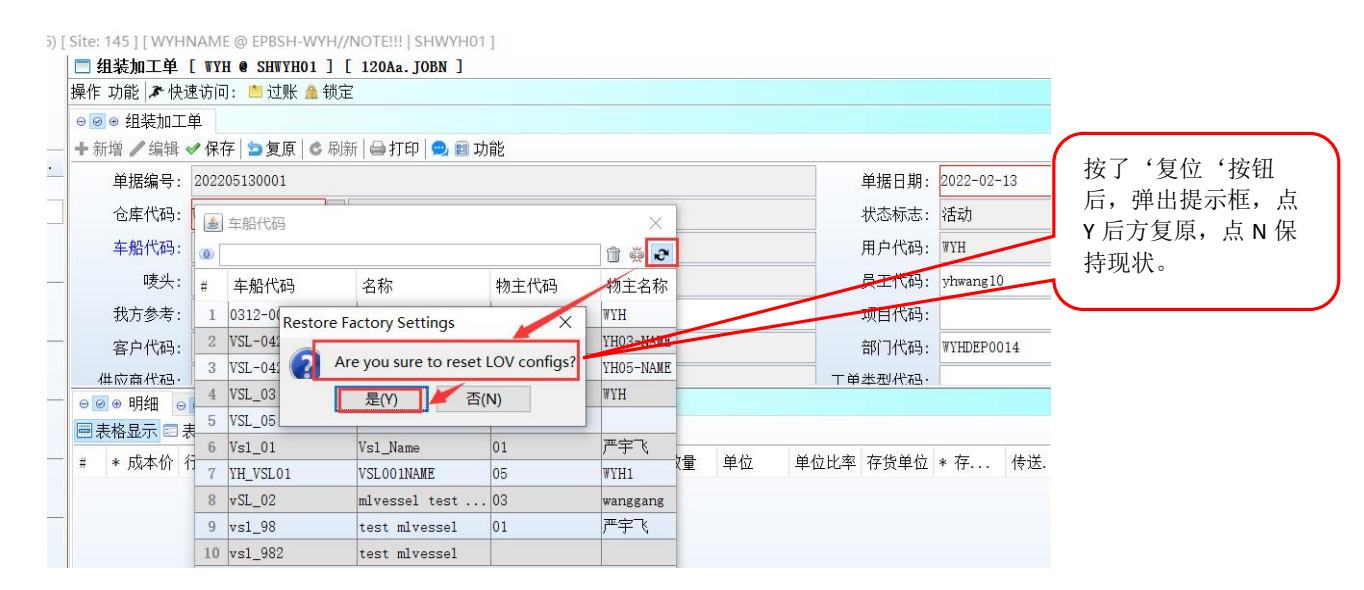

#### 3.3.5 200DDB 银行反转单行明细增加'电邮地址'字段。(33938)-917

| 揭作 功能 <b>来</b> 快速访问。 | * 対解   |         |         |       |      |      |      |        |     |       |          |       |        |     |    |        |               |         |        |
|----------------------|--------|---------|---------|-------|------|------|------|--------|-----|-------|----------|-------|--------|-----|----|--------|---------------|---------|--------|
| 」                    | 12,5%  |         |         |       |      |      |      |        |     |       |          |       |        |     |    |        |               |         |        |
| ◎ ❷ ● 文付银行           |        |         |         |       |      |      |      |        |     |       |          |       |        |     |    |        |               |         |        |
| 🕈 新増 🥖 编辑 ✔ 保存       | 5复原 ◎  | 刷新 🗐 打日 | p 😡 🗃 : | 功能    |      |      |      |        |     |       |          |       |        |     |    |        | 上一 1/1        | ► T-    | - %I   |
| 单据日期: 2022-0         | 1-28   |         |         |       |      |      |      |        | 单据维 | i号:   | 22040001 |       |        |     |    |        |               |         |        |
| 描述:                  |        |         |         |       |      |      |      |        | 状态核 | 志:    | 活动       | ~     |        |     |    |        |               |         |        |
| 币别代码: RMB            |        | 2       |         |       |      |      |      | 1.0000 | 用户作 | 湖:    | YYH      | ٧     | THNAME |     |    |        |               |         |        |
| ◎ 支付银行明细 ◎ 支·        | 才银行文件  |         |         |       |      |      |      |        |     |       |          |       |        |     |    |        |               |         |        |
| ■表格显示 ■表单显示          | ●复制 ·  | +新增 一册  | 除 🔡 功能  | ę.    |      |      |      |        |     |       |          |       |        |     |    |        |               | 的奋机     | ₿ 🗠 I. |
| # 原币金额 本币金额          | i 银行代码 | 银行名称 分  | 行代码:    | 分行名称  | 银行账号 | 开户名称 | iban | swift  | aba | 源单.   | 源单       | 源单排   | 君号 Sr  | c L | 源地 | Src R. | . 电邮地址        |         | 备      |
| 1 2 000 00 2 000 1   | 0      | SIP001  | 9       | URNAN |      |      |      | ewift1 |     | STNVN | 山向商      | CASHS | 1 461  | 269 | 03 | 461269 | vhwang@inlatf | ormtech | com    |

#### 3.3.6 130Z 车船装运排程,当 MARKING 状态更新为 CLOSED 时 DN 自动过账。(33936)-917

|   | 高级模式         | <b>登询</b>        |        |                |         |            |                 |           |           |            |         |         | DN 日期自动更新为    |
|---|--------------|------------------|--------|----------------|---------|------------|-----------------|-----------|-----------|------------|---------|---------|---------------|
|   | 唛头:          | - ~              |        |                |         |            | 🖸 车船代码:         | = ~       | /         |            |         |         | MARKING 的 ETA |
| Θ | ❷⊕ Mlschl    |                  |        |                |         |            |                 |           |           | _          | ~       |         | Date1.        |
|   | 表格显示 🗉 表     | 单显示   🗈 复制   🕇 新 | / 编辑   | - 删除 ✔ 保存   5  | 撤消 📔 功能 |            |                 |           |           |            | _       |         | ٦             |
| # | 唛头           | 唛头名              | 车船代码   | 车船             | 状态标志    | ETA Date1  | ETA Timel ETB D | Jatel FTD | Time1 Por | rt ID1 Por | t Namel | 跟踪标志 Lo |               |
| 1 | MARK0428-3   | MARK0428-3/NAME  | VSL-04 | VSL-0428-1/TES | Closed  | 2022-04-2  | 202             | 22-04-29  |           |            |         | Yes     |               |
| 2 | 2 MARK0513-1 | MARK0513-1/NAME  | VSL-04 | VSL-0428-3/DN  | Closed  | 2022-05-12 | 202             | 22-05-13  |           |            |         | Yes     |               |
| 3 | MARK0428-4   | MARK0428-4/NAME  | VSL-04 | VSL-0428-3/DN  | 0pen    | 2022-04-27 | 202             | 22-04-29  |           |            |         | Yes     |               |
| 4 | MARK0428-5   | MARK0428-5/NAME  | VSL-04 | VSL-0428-3/DN  | Closed  | 2022-04-27 | 202             | 22-04-29  |           |            |         | Yes     |               |
|   |              |                  |        |                |         |            |                 |           |           |            |         |         |               |

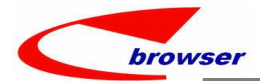

|   | ◎ 🕢 🖲 查询 - 发货 | (单           |         |           |                 |      |            |          |       |         |       |
|---|---------------|--------------|---------|-----------|-----------------|------|------------|----------|-------|---------|-------|
|   |               |              | 3查询     |           |                 |      |            |          |       |         |       |
|   | 单据编号:         | 近似 ~         |         |           |                 |      |            | 单据日期     | 明: >= | ~ 2022- | 05-12 |
| 2 | 客户代码:         | = ~          |         |           |                 |      | •          | 地点代码     | 码: =  | ~ 03    |       |
| * | ⊖ ❷ ⊕ 发货单     |              |         |           |                 |      | , thereast |          |       |         |       |
|   | 🔊 复制本单 🗷 复制   | 上游单据  + 亲    | 所増 🖊 编辑 | ■査看   🖨 打 | 丁印 🎡 批处理 📃 💼 功能 | 能    |            |          |       |         |       |
| × | # @ 单据编号      | 单据日期         | 状态标志    | 客户代码      | 名称              | 客户参考 | 我方参考       | 联系人      | 用户代码  | 用户名称    | 币别代码  |
| 1 | 1 @DN22051300 | 1 2022-05-12 | 已过帐     | C0001     | 上海骑士星 YYY55     |      | ECS0-2205  | 1106TEST | WYH   | WYHNAME | RMB   |

## 3.3.7 140BA 存货主档'地点'页签增加分配功能。(33959)-917

| 00       | ● 查询 -                     | 存货主数据                    |                    |                                                    |                                        |                                  |                                    |                                          |                      |                  |                     |                     |                       |         |
|----------|----------------------------|--------------------------|--------------------|----------------------------------------------------|----------------------------------------|----------------------------------|------------------------------------|------------------------------------------|----------------------|------------------|---------------------|---------------------|-----------------------|---------|
| ☑ 梎      | ♥糊查询│ ♀                    | TK1010                   |                    | 1<br>1<br>1                                        | 🙁 查询                                   |                                  |                                    |                                          |                      |                  |                     |                     |                       |         |
| Θ        | <ul> <li>● 存货主</li> </ul>  | 数据                       |                    |                                                    |                                        |                                  |                                    |                                          |                      |                  |                     |                     |                       |         |
| <b>a</b> | 長格显示 🗉                     | 表单显示                     | ▶复制                | ┣新增 🥖                                              | ┦编辑 — 册隊                               | 余 ✔ 保存   ๖                       | 撤消 📔 功                             | 能                                        |                      |                  |                     |                     |                       |         |
| #        | * 最低化                      | 〉格 发生                    | 交易 成               | 本类型                                                | 公司代码                                   | 公司名称                             | 行类型                                | 存货代码                                     | 名称                   | 类型               | 批次1控                | 批次2                 | 控制标识                  | 扑       |
| 1        |                            | 0.00 No                  | 加                  | 权平均                                                | 04 E                                   | SPBSH-WYH/                       | 存货                                 | STK10100                                 | 1223质检               | 产成品              | No                  | No                  |                       | No      |
|          |                            | 000.00Yes                |                    | 权平均                                                |                                        |                                  | 存货                                 | STK10101                                 | 测试跨公                 | 商品               |                     |                     |                       |         |
| 3        |                            | 0.00Yes                  | 加                  | 权平均                                                |                                        |                                  | 存货                                 | STK10101-1                               | TEST/060             | 产成品              | No                  | No                  |                       | No      |
| 4        | 6                          | 600. 00 No               | 加                  | 权平均                                                | 04 H                                   | EPBSH-₩YH/                       | 存货                                 | STK10101-11                              | 最低价格                 | 商品               | No                  | No                  |                       | No      |
| 5        |                            | 0.00Yes                  | 先                  | 进先出                                                | 04 H                                   | EPBSH-₩YH/                       | 存货                                 | STK10101-2                               | TEST/140EFB          | 商品               | No                  | No                  |                       | No      |
| 6        |                            | 0.00 Yes                 | thn                | 权平均                                                |                                        |                                  | 存倍                                 | STK10101-8                               | 20200116             | 商品               | No                  | No                  |                       | No      |
| ⊖ ©      | ● Stkmas<br>表格显示 E<br>公司代码 | Loc1 / 0<br>表单显示<br>公司名称 | <b>颜色明细</b><br>●复制 | <ul> <li>● 反</li> <li>● 新増</li> <li>地点代</li> </ul> | 【码明细 ▲ (<br>编辑 <del>则】</del><br>码 地点名称 | ◎ 客户明细 🔒<br>È 🖌 保存 🔄<br>Etag Flg | ◎供应商<br>撤消<br>目式<br><sup>118</sup> | 明细   ◎ 可 <sup>;</sup><br>助能<br>分配   ○ St | 替代存货 🔺 (<br>Promo En | ▶ 可搭配7<br>Retail | 字货 ▲ ⓪<br>Max Price | 存货主数据单<br>Ori Price | 单位 <u>●</u> ◎<br>零售最( | 行<br>氏( |
| 1        | 04                         | EPBSH-WYH                | //NOTE!!!          | 03                                                 | SHWYH01                                | Norma1                           | Yes                                |                                          |                      |                  | 8, 080. 88          |                     |                       | 0.      |
| 2        | 05                         | SHWYH02//                | NOTE !!!           | 05                                                 | SHWYH03                                | Norma1                           | Yes                                |                                          |                      |                  | 0.00                |                     |                       | 0.      |
| 0        | 01                         | Enterpris                | e Brow             | 01                                                 | Enterpri.                              | Normal                           | Yes                                |                                          |                      |                  | 8,080,88            |                     |                       | 0.      |

# 4. 修复 (Fixes)